## Molina ePortal Secure Email Guide

This step by step guide is designed to help you retrieve your password via Secured email for your newly created ePortal user account.

- 1. Once your administrator has created your login account within ePortal, you will receive an email to the account that your administrator specified.
- 2. When you open this email you will see a message like the following:

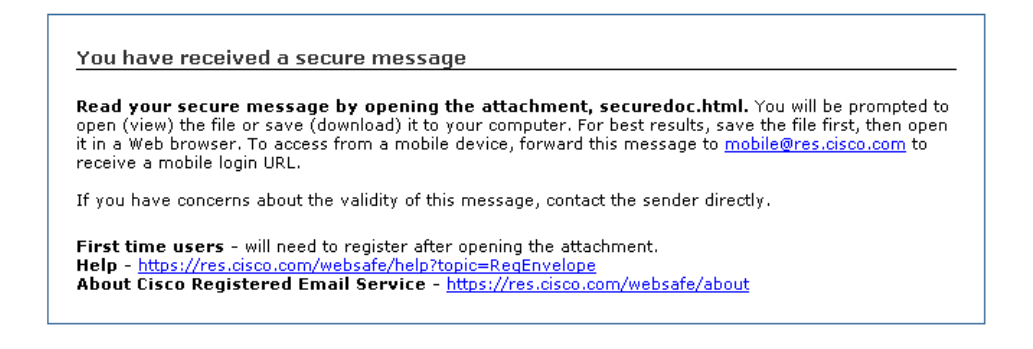

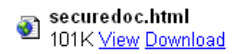

- 3. This email contains basic info on how to view your Secured email. Open the attached securedoc.html file. This will automatically direct you to the Secured email server where your message is stored.
- 4. If this is your first time using Secured email from Molina, you will be required to register your email account with the server. If you have already registered skip to step 8.

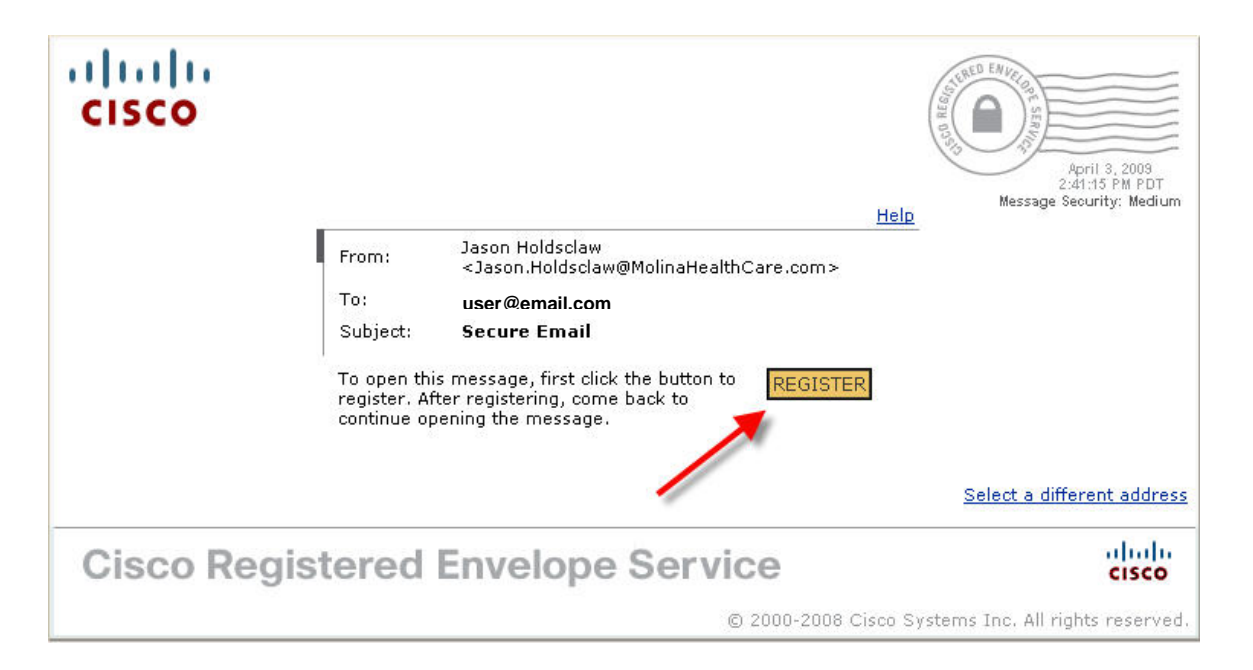

5. Simply fill in the requested information and create your security questions. These security questions are used to verify your identity if you forget your password. Once the required fields have been filled out, click "Register" at the bottom of the page. See below for a picture of the New Registration page:

# NEW USER REGISTRATION

| Enter Derconal Inform                                                                                                    |                                                       |                                                                                                    |  |
|----------------------------------------------------------------------------------------------------|-------------------------------------------------------|----------------------------------------------------------------------------------------------------|--|
| Email Address                                                                                                    | mation                                                |                                                                                                    |  |
| Linali Address                                                                                                    | user@email.com                                        |                                                                                                    |  |
| Language                                                                                                    | English                                               | and email notifications.                                                                                                    |  |
| First Name*                                                                                                    |                                                       |                                                                                                    |  |
| Last Name*                                                                                                    |                                                       |                                                                                                    |  |
| Create a Password                                                                                                    |                                                       |                                                                                                    |  |
| Password*                                                                                                    |                                                       | <ul> <li>Enter a minimum of 6 characters or numbers.</li> <li>Passwords are case-sensitive. Your password must<br/>contain both letters and numbers.</li> </ul>                              |  |
| Confirm Password*                                                                                                    |                                                       |                                                                                                    |  |
| Personal Security Phrase                                                                                                    |                                                       | Enter a short phrase that only you will know. This<br>phrase will appear on message envelopes when you<br>log in. When you see your phrase, you know you a<br>logging in to our secure site. |  |
| Select 3 Security Que<br>You will be asked these                                                                                                | e <b>stions</b><br>e questions in the future if you t | forget your password.                                                                                                    |  |
|                                                                                                    |                                                       |                                                                                                    |  |
| Question 1*                                                                                                    | Select a question                                     |                                                                                                    |  |
| Question 1*<br>Answer 1*                                                                                                    | Select a question                                     |                                                                                                    |  |
| Question 1*<br>Answer 1*<br>Confirm Answer 1*                                                                                                   | Select a question                                     |                                                                                                    |  |
| Question 1*<br>Answer 1*<br>Confirm Answer 1*<br>Question 2*                                                                                    | Select a question                                     |                                                                                                    |  |
| Question 1*<br>Answer 1*<br>Confirm Answer 1*<br>Question 2*<br>Answer 2*                                                                       | Select a question                                     |                                                                                                    |  |
| Question 1*<br>Answer 1*<br>Confirm Answer 1*<br>Question 2*<br>Answer 2*<br>Confirm Answer 2*                                                  | Select a question                                     |                                                                                                    |  |
| Question 1*<br>Answer 1*<br>Confirm Answer 1*<br>Question 2*<br>Answer 2*<br>Confirm Answer 2*<br>Question 3*                                   | Select a question Select a question Select a question |                                                                                                    |  |
| Question 1*<br>Answer 1*<br>Confirm Answer 1*<br>Question 2*<br>Answer 2*<br>Confirm Answer 2*<br>Question 3*<br>Answer 3*                      | Select a question Select a question Select a question |                                                                                                    |  |
| Question 1*<br>Answer 1*<br>Confirm Answer 1*<br>Question 2*<br>Answer 2*<br>Confirm Answer 2*<br>Question 3*<br>Answer 3*<br>Confirm Answer 3* | Select a question Select a question Select a question |                                                                                                    |  |

6. Once you have successfully completed registration you will see this confirmation message.

### NEW USER REGISTRATION

Thanks! You've created a Cisco Registered Envelope Service account. To complete your registration, please activate your account.

### How to Activate Your Account

### **Check Your Email**

You will soon receive an email message at: user@email.com Follow the instructions in the email to activate your account.

To exit this page, close your browser window.

7. At this point you will receive an email that will look like the below image. Follow the instructions and click the activation link in the email.

| Dear              | Mr. User                                                                                                    |
|-------------------|----------------------------------------------------------------------------------------------------|
| Thank<br>your ii  | you for registering with Cisco Registered Envelope Service. To complete your registration, you must confirm<br>itent to register and your acceptance of the Terms of Service by activating your account. |
| Click I           | ere to activate this account.                                                                                                    |
| You ca<br>confirr | n also activate this account by going to <https: activate="" res.cisco.com="" websafe=""> and entering this<br/>nation number: a6edd0f58494f76d7f00000193adddba</https:>                                 |
| To sto            | p the registration process you can cancel this account.                                                                                                    |
| Click I           | ere to cancel this account.                                                                                                    |
| You ca<br>cancel  | n also cancel this account by going to <https: cancelactivation="" res.cisco.com="" websafe=""> and entering this<br/>lation number: a6edd0f58494f76d7f00000193adddba</https:>                           |
| IMPOR             | TANT                                                                                                    |
| To hel<br>anyon   | p keep your personal information safe, Cisco recommends that you never give your CRES password to<br>e, including Cisco employees.                                                                       |
| Welco             | me to CRES!                                                                                                    |

8. At this point you will open the SecureDoc.html attached to the original Secured email you received and will directed to the login page.

| cisco        | From: Jason Holdsclaw<br><jason.holdsclaw@molinah<br>To: <b>user@email.com</b><br/>Subject: <b>Secure Email</b><br/>Password: <u>Forqot password?</u></jason.holdsclaw@molinah<br> | ealthCare.com>          Personal Security Phrase<br>Your personal phrase is<br>not enabled on this<br>machine.<br>More info |
|--------------|----------------------------------------------------------------------------------------------------|----------------------------------------------------------------------------------------------------|
| Cisco Regist | If you experie                                                                                                    | OPEN<br>Select a different address<br>nce problems opening this message, try to <u>Open Online</u><br>vice                  |

9. Now login with the password that you created during registration view the secured email message sent to you. This Secured message will have your login information you can use to then login to Molina Self Service ePortal site.